# P804 云控说明书

#### 一、云控特点:

4G/5G 智慧云控制系统:利用互联网技术,结合云平台将灯饰控制系统接入互联网, 可通过互联网远程对控制系统进行监控,控制,更换效果,定时,灯光互动等等一系列 操作,是 LED 灯饰控制系统应用的一次重大革新;P804 云控和以往云控系统不同,增 加局域网组建、局域网同步、局域网视频传输以及图纸上传等实用性功能,支持 UDP 传 输协议,大大提高了工作效率,解决了现场诸多同步性功能的问题,同时安全性能方面 进行多项优化大大提高了软件硬件的安全性。

### 二、云控参数:

- 工作方式:云控平台,局域网,支持二次开发 UDP, TCP/IP 协议
- 带载方式: 4G 网络实时传输、局域网传输, USB 传输
- 支持芯片: 联芯科 UCS, 明威 SM, 天威 TM, 君略 GS, 智星 HI
- 支持协议: DMX512, TTL、SPI, 断点续传
- 支持通道: RGB, RGBW, RGBCW
- 负载点位: 8 万\*4=32 万像素点
- 输入电压: AC110-220V
- 工作温度: -20℃--60℃

工作湿度: ≤50% RH

功率: ≤5W

功能:触摸屏,局域网同步、上传视频素材,4G云服务器同步

接口:输出 RJ45\*4, USB\*1, RS485 端子\*1, SIM\*1, 输入 RJ45\*1, 4G 天线\*1

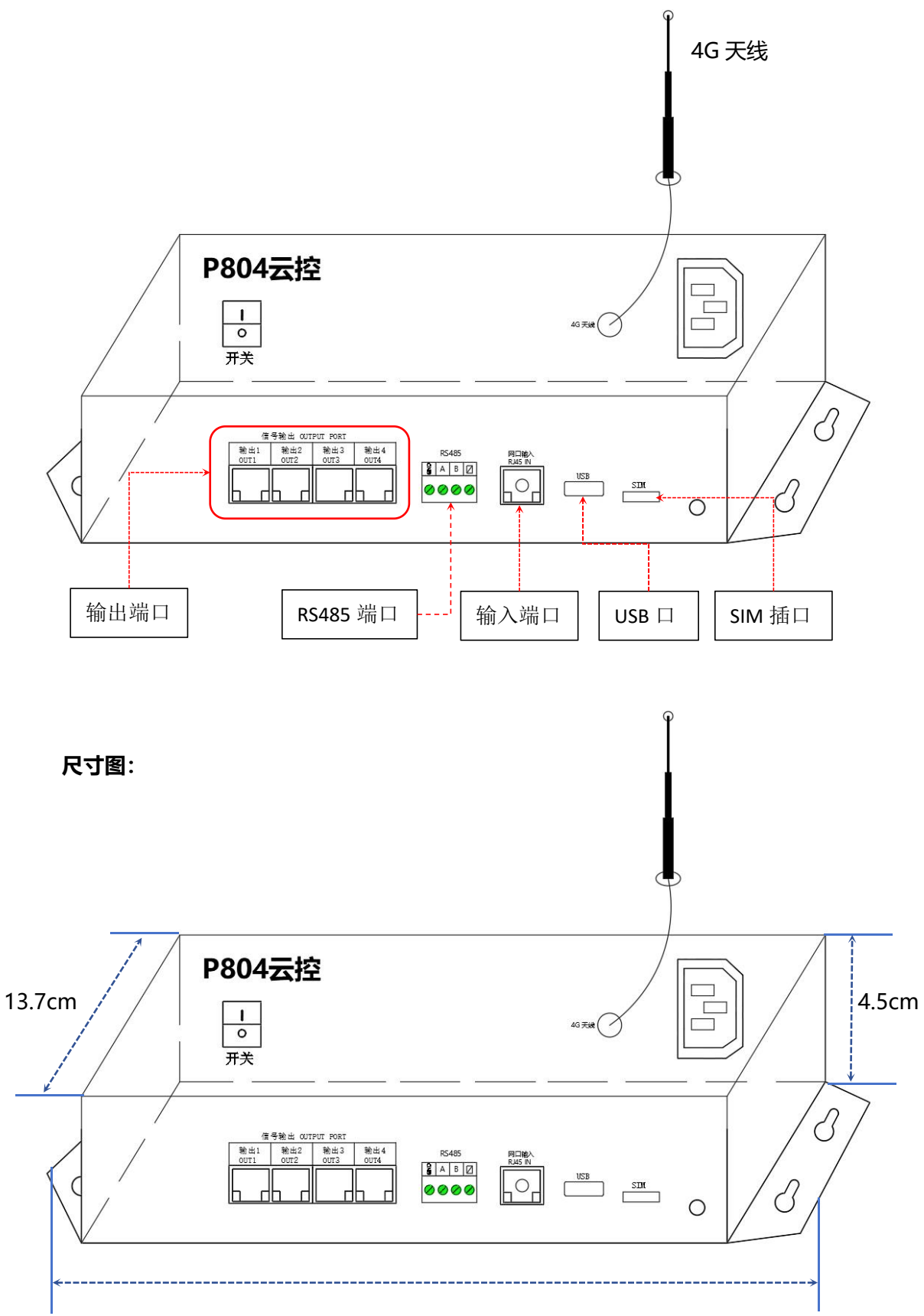

28.1cm

### 四、级联示意图 如下:

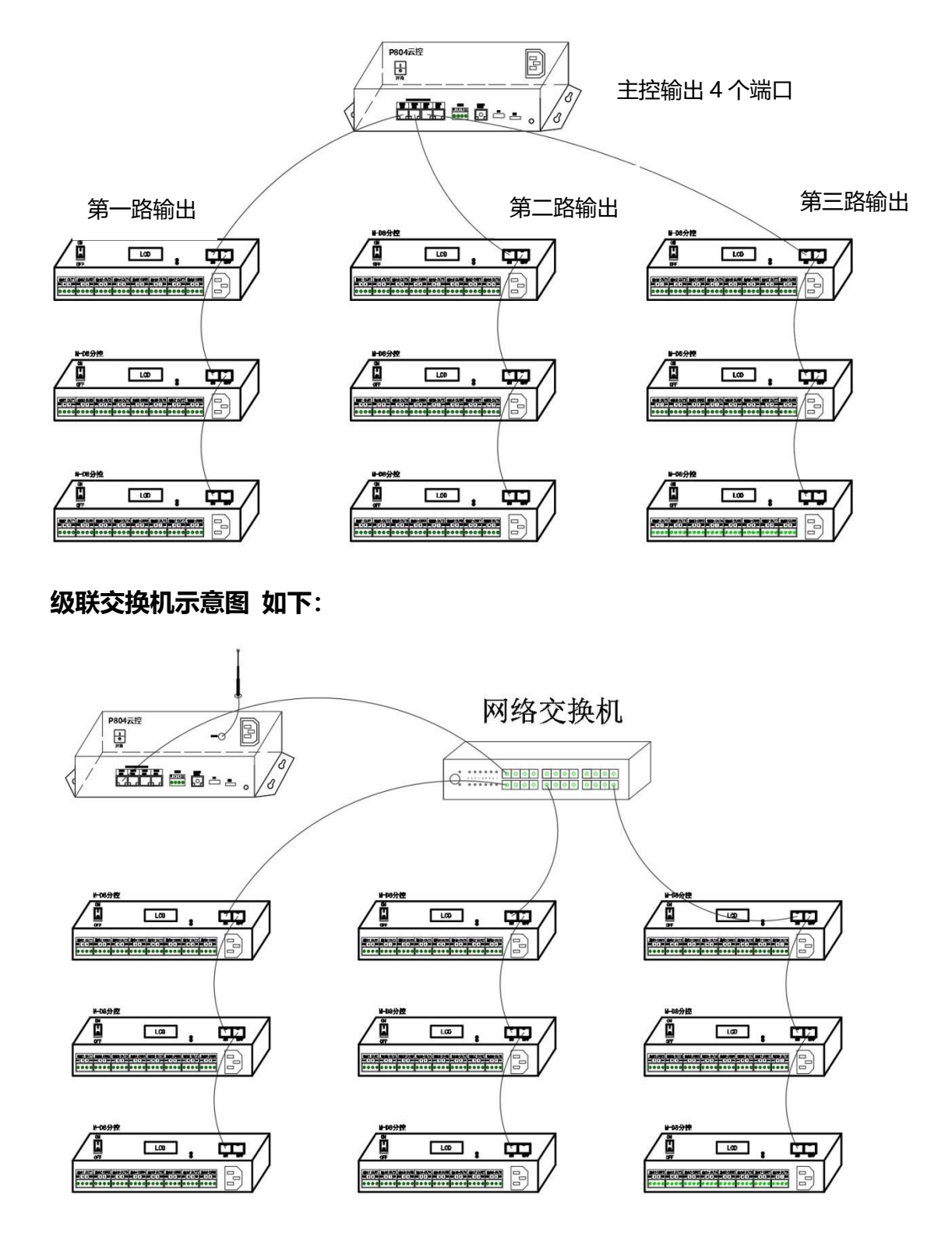

总共4路输出:单路输出+交换机,其余输出亦可通过交换机进行信号输出,根据实际 现场情况来确定实施方案。

## 五、界面基本操作:

主页显示:

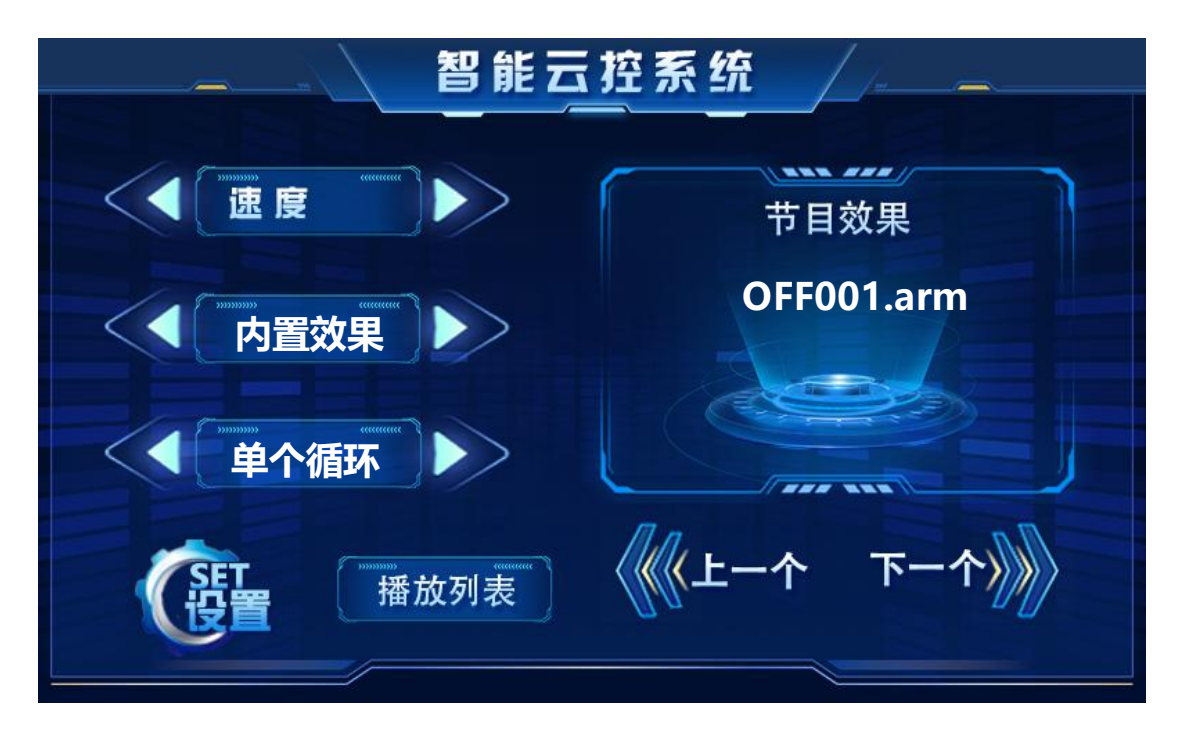

主界面操作菜单:

- 1、速度 按键 " ▷" 调节速度值; 1--8, 值越大速度越快
- 2、效果模式 按键 " < ▷" 切换内置效果与 SD 卡效果 (界面显示)
- 3、播放模式 按键" < ▷" 切换单个循环与全部循环
- 4、效果切换 按键"上一个,下一个"切换效果列表
- 5、播放列表 点击"播放列表"进入文件选择界面 (显示文件列表)
- 6、SET 设置 点击"设置"进入设置菜单,根据现场需求在设置菜单当中调节相对

应的选项加以保存。

以上 1、2、3、4 选项均可在主界面上直接操作, 5、6 选项需在子菜单中选择操作, 以实际操作为准。

## 六、SET 设置菜单 操作:

界面显示: 主界面 点击 "SET 设置"按钮进入子菜单

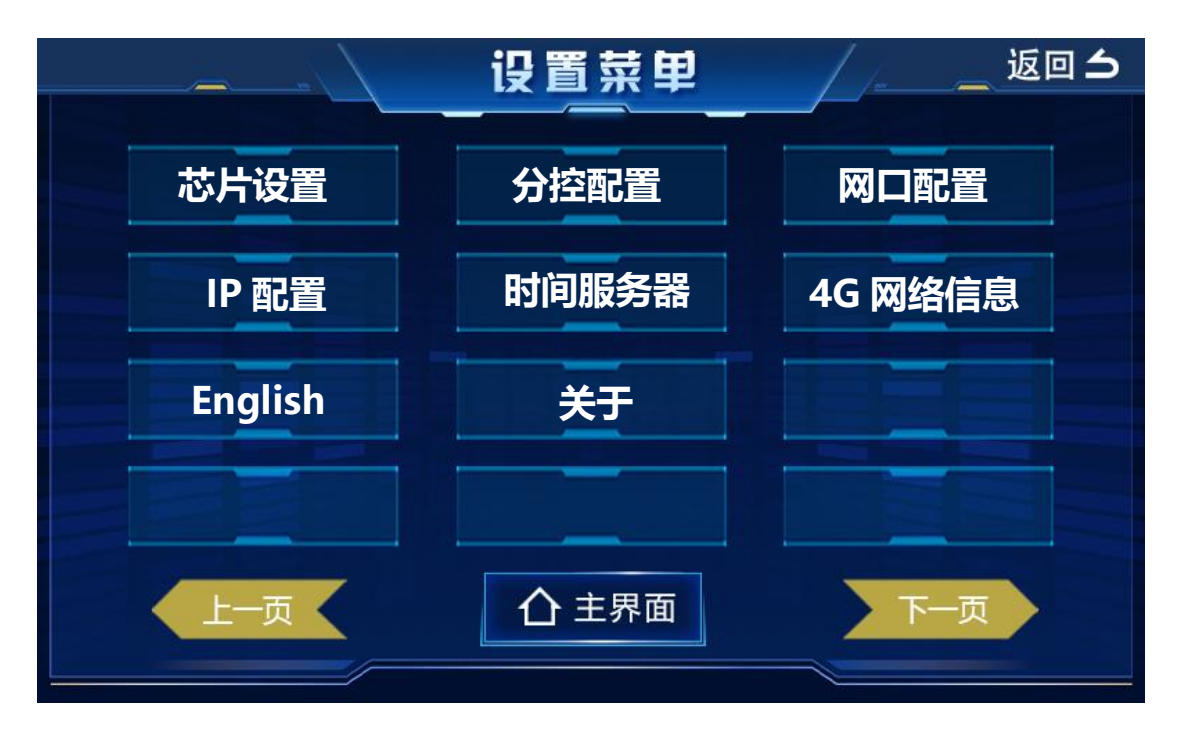

设置选项列表:

- 芯片设置:选择与灯具相对应的芯片型号,灯具方可进行控制。
- 分控配置:对分控进行参数配置或者删除。
- 网口配置:4路输出端均为网口设置,单路分控 ID 编号序列。
- IP 配置:局域网组建 IP 地址、子网掩码、网关设置以及 MAC 地址设置。
- 时间服务器:局域网同步设置,主 IP 地址设置("恢复出厂设置""通过 IP 设置")。
- 4G网络信息:网络信息 (网络地址、信号强度、位置等)。
- English:英文界面切换
- 关于:软件基本信息

### 6.1、芯片设置

第一步: 主界面点击 "SET 设置" 进入子菜单

第二步:子菜单选择"芯片设置"菜单进入芯片选择界面如下图:

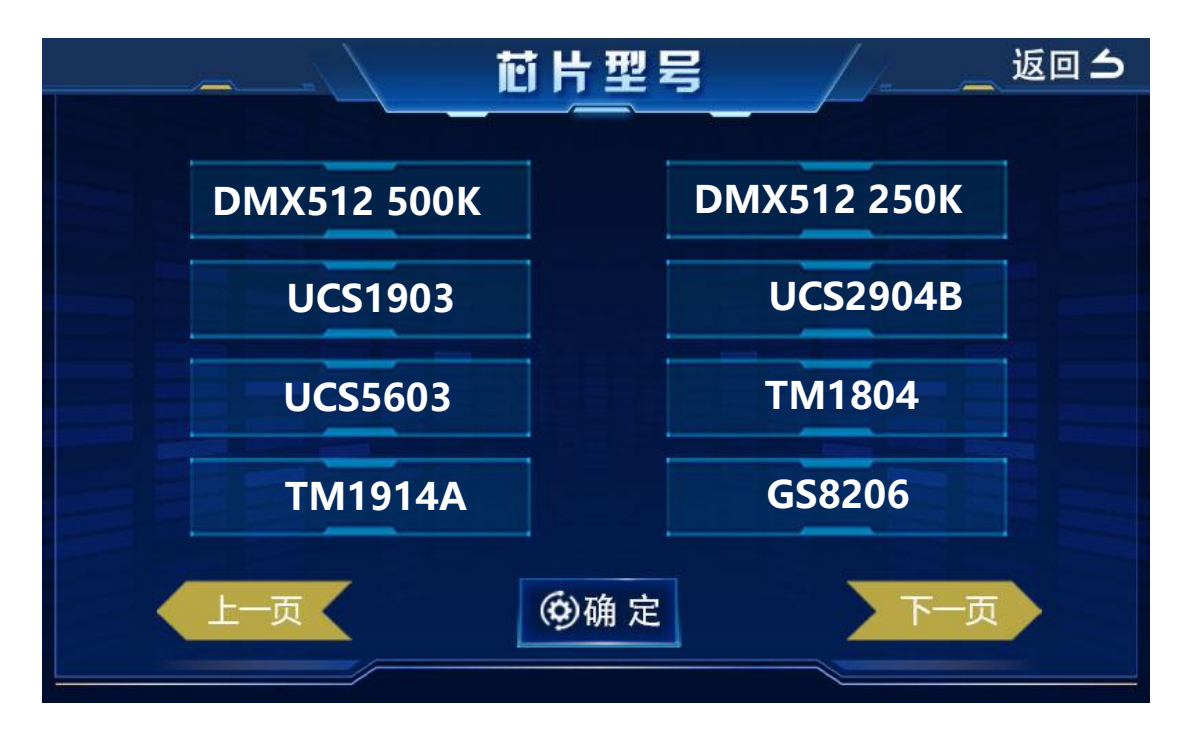

点击按钮"下一页"切换列表如下图:

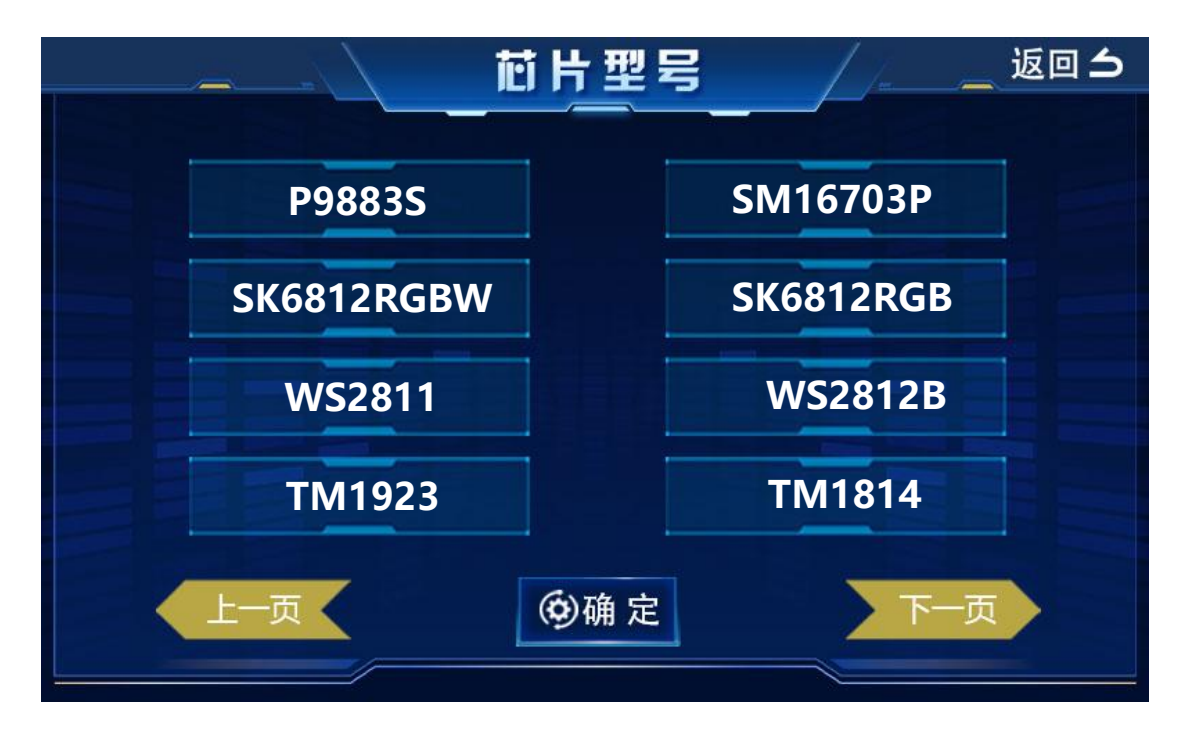

点击按钮"下一页"切换列表如下图:

|         | 芯片型号 | <u>」</u> 返回 <b>ろ</b> |
|---------|------|----------------------|
|         |      |                      |
| UCS8903 |      | UCS8904              |
| HW1603  |      | UCS9812              |
| UCS2603 |      | TX1816ZN             |
| WS2818B |      |                      |
| 上一页     | @确定  | 下一页                  |

第三步:选定好芯片型号 ---- 点击 "确定"按钮 保存并且返回主界面。

- 6.2、分控配置
- 第一步: 主界面点击 "SET 设置"进入子菜单
- 第二步:子菜单选择"分控配置"菜单进入参数选择界面如下图:

| <del>7</del> . |           |
|----------------|-----------|
|                |           |
| □ 起始 ID 1      | □ 亮度值 100 |
| □ 通道顺序 RGB     | □ 伽马值 2.2 |
| □ 芯片类型 DM      | X512      |
| ()删除参数         | ④ 开始配置    |

第三步:参数选择(开始配置、删除参数)

配置参数:

●、起始 ID:点击■方框内数字,弹出键盘选择对应数字 "确定"

❷、通道顺序:灯具的通道定义,通常有以下选项 RGB, RBG, BRG, BGR, GRB, GBR,

RGBW (四通道的灯具)

③、芯片类型:点击■方框内芯片,弹出芯片列表选择,芯片列表如上 6.1 所示,选定 点击
 "确定"返回配置界面;按钮"返回"退回上一界面。

④、亮度值:点击■方框内数字,弹出键盘选择对应数字"确定"

⑤、伽马值:点击■方框内数字,弹出键盘选择对应数字"确定",伽马值 1.0-5.0 范围,所以在选择数字时直接选两位。例如:伽马值选 2.2,数字键盘上面选 22 点击"确定"即可。 删除参数:

> 删除分控参数 返回 确定

点击"删除参数"按钮,弹出界面显示如下:

确定需删除分控参数,或者清除原配置参数则点击"确定"按钮;否则点击"返回"按钮,

返回配置界面。

### 6.3、网口配置:设置输出端口分控数量

### 第一步: 主界面点击 "SET 设置" 进入子菜单

第二步:子菜单选择"网口配置"菜单进入端口分控设置界面如下图:

| 网口配置               | / 返回 刍 |
|--------------------|--------|
| 起始 结束<br>网口 1 1 15 |        |
| ⊠ I Z 16 20        | ♥ 开始配置 |
| ₩□ 3 21 40         |        |
| ₩ □ 4 41 60        |        |
|                    |        |

- 网口 1: 输出 01 端口带了 15 台分控
- 网口 2: 输出 02 端口带了 5 台分控
- 网口 3: 输出 03 端口带了 20 台分控
- 网口 4: 输出 04 端口带了 20 台分控

选择完成,点击"开始配置"按钮,完成端口配置;按钮"返回"退回上一界面。

6.4、IP 配置:

第一步: 主界面点击 "SET 设置"进入子菜单

第二步:子菜单选择 "IP 配置" 菜单进入 IP 地址设置界面 如下图:

IP 地址设置主要应用在局域网组建时设置,局域网组网需每台设备单独一个 MAC 地址、IP 地址、子网掩码、网关,(设置自动获取、设置静态 IP)。

|       | 设置 IP             |         | 返回 |
|-------|-------------------|---------|----|
| Name: | enxe04e7ad1e9ec   |         |    |
| MAC:  | E0:4E:7A:D1:E9:EC |         |    |
| IP:   | xxx.xxx.x.xxx     |         |    |
| 子网掩码: | 255.255.255.0     |         |    |
| 网关:   | 192.168.2.1       |         |    |
| 设置自   | 自动获取              | 设置静态 IP |    |

设置自动获取:

设备接上路由器,通过路由器自动分配 IP 地址到设备

设置静态 IP:

手动输入,把预先设计好的 IP 地址通过键盘手动输入到上图 IP 地址栏中,其他 对应的进行修改即可。

6.5、时间服务器

当多台云控需局域网同步时可定义其中一台为主服务器,其余则可获取该云控服务 器时间同步,具体操作如下:(4G同步时无需设置,自动同步)

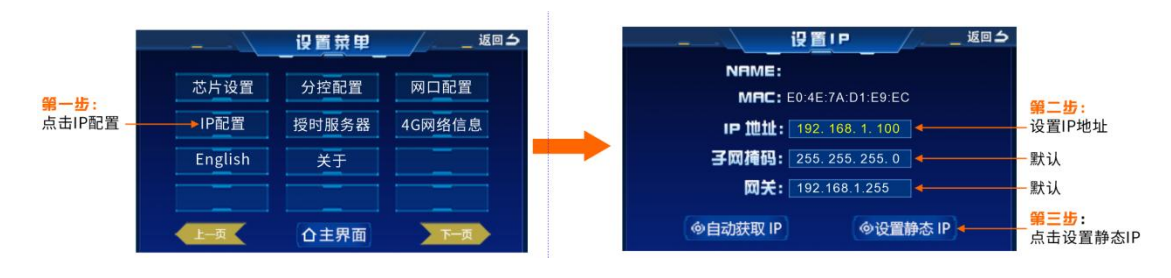

1、配置主云控服务器 IP:

### 2、其余云控连接服务器:

这里输入的是主云控 IP

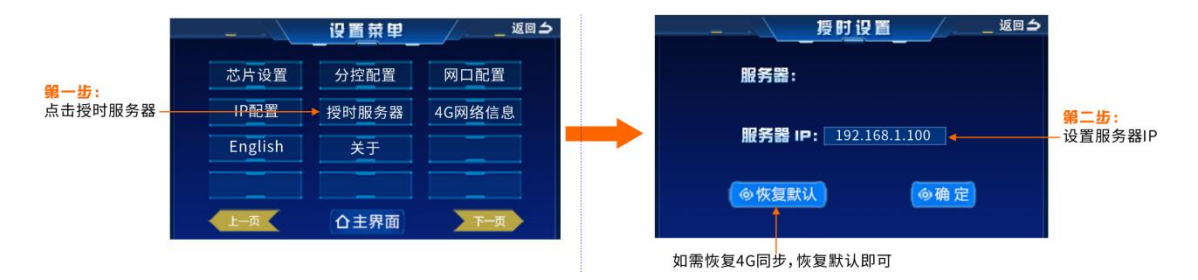

## 6.6、4G网络信息

主要显示网络信息,包括:(IMEI、ICCID、GPS、ADDR)

4G 网络信息,信号强度:24 IMEI: 863060079383220 ICCID: 89860814262380047301 GPS: 22.705692,113.96846 ADDR: 广东省深圳市宝安区石岩街道石环路;创业路与 兴业路路口东 360 米

- 按键"返回"键退回设置菜单
- 6.7、English
- 中英文切换(目前只支持中文和英文两种语言)
- 6.8、关于

# 七、基本使用方法:

第一步:软件登入

◎ 登录窗口

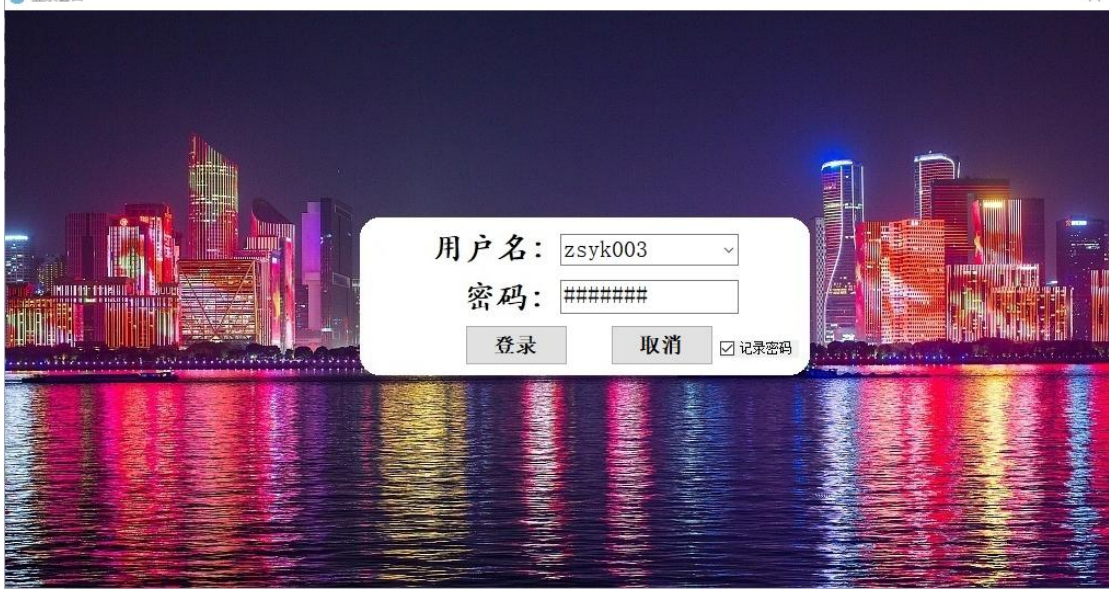

X

第二步:软件设置操作

| ₩ 工程设备百埋[Ver:2.0.60]   |               |             |                                                                                                    |
|------------------------|---------------|-------------|----------------------------------------------------------------------------------------------------|
| 🔒 修改密码 🗘 刷新 📄 文件管理 🇳 🖬 | 置 🕼 测试 🚺 写码 🗾 | 修改名称 🕢 设备关联 | Q 搜索 在线设备:1台 显示模式·(i)·                                                                                                    |
| 一                      | MC8Y4         | INCREMENT   | INTERIOR OF THE REAL PROPERTY OF THE REAL PROPERTY |
|                        |               |             |                                                                                                    |

登入账号:红色显示在线,黑色显示离线

第三步:图纸文件上传

| gree001<br>未关联 | MC8Y4 | •HD2E     |            | 2E4          |      |              |               |      |
|----------------|-------|-----------|------------|--------------|------|--------------|---------------|------|
|                |       | ◎ 文件管理[10 | 02号]       |              |      |              |               |      |
|                |       | 设备内文件列目   | <b>6</b> : |              |      | 文件总大         | d>:           |      |
|                |       | 序号        | 文件名        | 文件尺寸         | 上传时间 | 操作员          |               | 刷新文件 |
|                |       |           |            |              |      |              |               | 删除文件 |
| 计供检理           |       |           |            |              |      |              |               | 全部制作 |
| 、乂忤官理』         |       |           |            |              |      |              |               | 修改名  |
|                |       |           |            |              |      |              |               | -    |
|                |       |           |            |              |      |              |               |      |
|                |       | 待上佈文件列目   | 5: 提示:文件上传 | 讨程中请不要关闭社窗口。 | 当文件F | 2寸较大,上传文件太慢时 | , 可通过10盘传输效果文 | *.   |
|                |       | 序号        | 文件名        | 文件尺寸         | 备注   |              | 进度            | 添加文化 |
|                |       |           |            |              |      |              |               | 制除文  |
|                |       |           |            |              |      |              |               | 全部制作 |
|                |       |           |            |              |      |              |               | 全部上1 |
|                |       |           |            |              |      |              |               |      |
|                |       |           |            |              |      |              |               |      |
|                |       |           |            |              |      |              |               |      |

# 点击"添加文件"

文件格式选择"布线文件\*.lpx"

| 趙紫             | 0       | 0                               | >                                                                                                    |           |            |                                         |          |   |
|----------------|---------|---------------------------------|----------------------------------------------------------------------------------------------------|-----------|------------|-----------------------------------------|----------|---|
| pr++001<br>未兴联 | • MC8Y4 | •HD2E4<br>1002 <sup>19</sup> 10 | D2E4                                                                                                    |           |            |                                         |          |   |
|                |         | ● ☆(#智道[1002号]                  |                                                                                                    |           |            |                                         | ×        |   |
|                |         | 设备内文件列表:                        |                                                                                                    | 1.000.075 | 文件总大·      | des                                     | Pipetrit |   |
|                |         | 所写 以开始                          | 刘梓代寸                                                                                                    | Tadid     | 1981 F 523 |                                         | 制除文件     |   |
|                |         |                                 |                                                                                                    |           |            |                                         | 全部制作     |   |
|                |         |                                 |                                                                                                    |           |            |                                         | 修改名称     |   |
|                |         | 9 打开                            |                                                                                                    |           |            |                                         | ×        | × |
|                |         | (- → - ↑ ■ ) 此电路 > Desk         | top                                                                                                    |           |            | ✓ む 在 Desktop 中                         | 投茶 ク     | 1 |
|                |         | 组织 ▼ 新建文件夹                      |                                                                                                    |           |            |                                         | × • 🖬 🛛  |   |
| 、添加文           | 件       |                                 | 111日日<br>11日日<br>11日 |           |            |                                         |          |   |
|                |         | .↓ 共聚文件央                        |                                                                                                    |           |            | 1                                       |          |   |
|                |         | CneDrive                        |                                                                                                    |           |            |                                         |          |   |
|                |         | 3D 378                          |                                                                                                    |           |            | · · · • ↓                               |          |   |
|                |         | Desktop Y                       |                                                                                                    |           |            |                                         |          | 1 |
|                |         | 文件名(N):                         |                                                                                                    |           |            | ~                                       | n) 🗸 🗸   |   |
|                |         |                                 |                                                                                                    |           |            | The sub-local part of the sub-local bar |          |   |

选择图纸文件,后缀.lpx 文件;如下图

| <ul> <li>打开</li> </ul>                                                                                                    | ×                 |
|----------------------------------------------------------------------------------------------------|-------------------|
| ← → ✓ ↑ ■ → 此电脑 → Desktop                                                                                                    | ✓ ひ 在 Desktop 中搜索 |
| 组织 ▼ 新建文件夹                                                                                                    | · · ?             |
| <ul> <li>新加楼 (D:) ★ ▲</li> <li>下該</li> <li>Documents ★</li> <li>副片</li> <li>2024-06</li> <li>CAD图纸,接线</li> <li>项目资料文件</li> <li>中文版说明书</li> <li>WPS云盘</li> <li>共享文件夹</li> <li>OneDrive</li> <li>此电脑</li> <li>30 对象</li> <li>Desktop ▼</li> </ul> | <b>建</b> 面        |
| 文件名(N): 大屏008                                                                                                    | ~ 布线文件(*.lpx) ~   |
|                                                                                                    | 打开(O) 取消          |

# 选择电脑存放的 图纸文件上传

| ○ 文件管理[1 | 002号]        |            |            |                              |                 | ×    |
|----------|--------------|------------|------------|------------------------------|-----------------|------|
| 设备内文件列   | 表:           |            |            | 文件总                          | 急大小:            |      |
| 序号       | 文件名          | 文件尺寸       | 上传时间       | 操作员                          |                 | 刷新文件 |
|          |              |            |            |                              |                 | 删除文件 |
| _        |              |            |            |                              |                 | 全部删除 |
|          |              |            |            |                              |                 | 修改名称 |
|          |              |            |            |                              |                 |      |
|          |              | 文件管理       | 里[1002号]   | ×                            |                 |      |
|          |              |            |            |                              |                 |      |
| 待上传文件列   | l表: 提示:文件上传述 | 过程中请不要关键 ( | 文件上传完成,请刷新 | <sup>查看文件。</sup> <u>件太</u> ! | 團时,可通讨Ⅴ盘传输效果文件。 | _    |
| 序号       | 文件名          | 文件尺5       |            |                              | 进度              | 添加文件 |
| 1        | 大屏008.1px    | 737.25     |            | 确会                           | 进度:100% 上传成功!   | 册除文件 |
| -        |              |            |            | WEAL                         |                 | 全部删除 |
|          |              |            |            |                              |                 | 全部上传 |
|          |              |            |            |                              |                 |      |
|          |              |            |            |                              |                 |      |
| <        |              |            |            |                              | >               | · ]  |
|          |              |            |            |                              |                 | 1    |

文件上传成功!!!

点击刷新页面

| 2803X1779           |                                   |                    | 1.446.077                    |                         | .j. 101.20 12            | Ruge to the                               |
|---------------------|-----------------------------------|--------------------|------------------------------|-------------------------|--------------------------|-------------------------------------------|
| 序号                  | 又件名                               | 文件尺寸               | 上传时间                         | 操作员                     |                          | 利新又計                                      |
| 1                   | 大屏008.1px                         | 737.25 KB          | 2024-06-26 14:12:06          | gree001                 |                          | 删除文件                                      |
|                     |                                   |                    |                              |                         |                          | 全部删除                                      |
|                     |                                   |                    |                              |                         |                          | 修改名称                                      |
|                     |                                   |                    |                              |                         |                          |                                           |
|                     |                                   |                    |                              |                         |                          |                                           |
|                     |                                   |                    |                              |                         |                          |                                           |
|                     |                                   |                    |                              |                         |                          |                                           |
|                     | ≠. 相二. ☆//- b///-                 |                    |                              |                         | 一司通过收集任经济用支              | (4+ .                                     |
| 寺上传文件列3<br>序号       | 表: 提示:文件上传述<br>文件名                | 过程中请不要关闭此窗<br>文件尺寸 | □。 <u>当文件尺寸</u><br>备注        | 较大,上传文件太慢时              | <u>,可诵讨U盘传输效果文</u><br>进度 | <u>件。</u><br>添加文件                         |
| <u>計上传文件列</u><br>序号 | 表: 提示:文件上传〕<br>文件名                | 过程中请不要关闭此窗<br>文件尺寸 | 口。 <u>当文件尺寸</u><br>备注        | 较大,上传文件太慢时              | <u>,可诵过u盘传输效果文</u><br>进度 | <u>件。</u><br>添加文件<br>删除文件                 |
| 序上传文件列:<br>序号       | 表: <mark>提示: 文件上传</mark> 〕<br>文件名 | 过程中请不要关闭此窗<br>文件尺寸 | <mark>□。 当</mark> 立住尺寸<br>备注 | 较大,上传文件太慢时              | <u>,可通过U盘传输改果文</u><br>进度 | <u>件。</u><br>添加文件<br>删除文件<br>全部删除         |
| ≹上传文件列3<br>茅号       | 表: 提示:文件上传〕<br>文件名                | 过程中请不要关闭此窗<br>文件尺寸 | □。 <u>当文件尺寸</u><br>备注        | - <u>转大,上传文件太</u> 慢时    | <u>,可诵过U盘传输效果文</u><br>进度 | <u>件。</u><br>添加文件<br>删除文件<br>全部删除<br>全部删除 |
| 上传文件列<br>字号         | 表: 提示:文件上传〕<br>文件名                | 过程中请不要关闭此窗<br>文件尺寸 | □。 <u>当文件尺寸</u><br>备注        | - <del>荪大,上传文件太慢时</del> | <u>,可通过U盘传输效果文</u><br>进度 | <u>件。</u><br>添加文件<br>删除文件<br>全部删除<br>全部上传 |

图纸文件在设备列表显示,说明已经上传成功。

## 八、局域网搭建:

### 1、接线示意图:

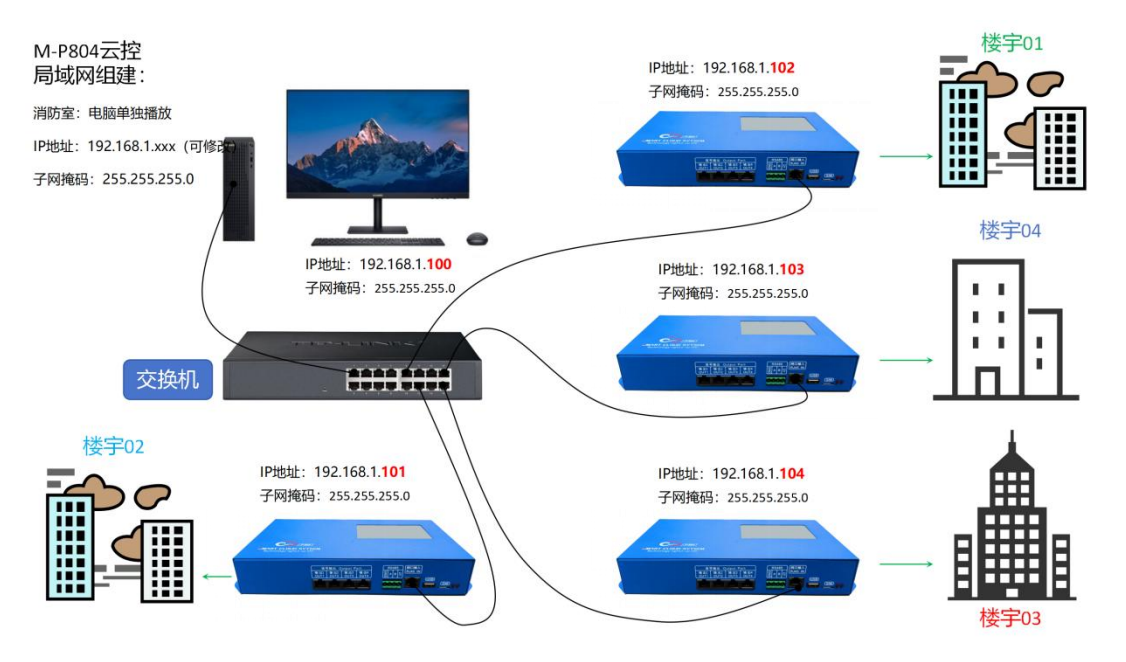

所有云控/电脑使用网线汇聚至交换机或路由器,局域网物理连接即搭建完成。

### 2、云控 IP 配置:

① 云控手动静态 IP 配置:

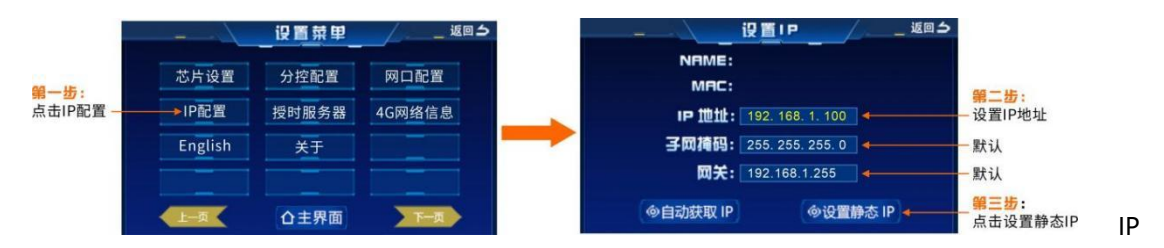

地址前三段必须一致, 第四段 2-254 随意配置但不能相同,

例: 第一台为 192.168.1.100, 第二台则可为 192.168.1.101, 子网掩码与网关默认即可。 配

|      | 空系统 192.168.1.100 < - 当前旧 |
|------|---------------------------|
|      | 节目效果                      |
|      |                           |
|      |                           |
| 播放列表 | ((((上一个 下一个))))           |

置完成可在主页查看是否已更新。

② 路由器绑定云控 IP 地址:

如云控连接的是路由器,则可通过路由器绑定 IP,具体操作如下:

(不同的路由器登录 IP 不一致,设置方法也不一致,这里只做演示)

第一步: 查看云控 MAC 地址

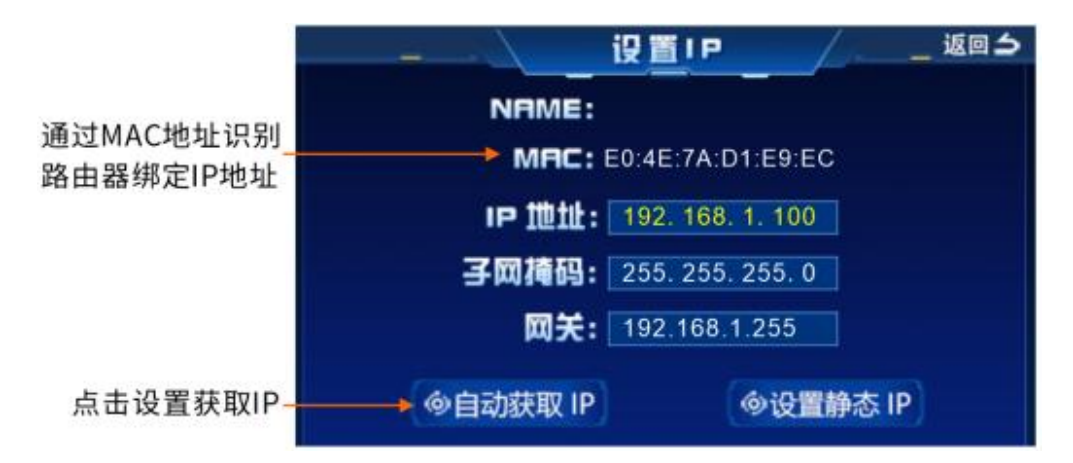

| 产品型号 | : TL-XDF | 3040易展版 |                   |      |  | 登录TP-LINK ID | <u>创建TP-LINK ID</u> | [退出]   |
|------|----------|---------|-------------------|------|--|--------------|---------------------|--------|
|      |          | 6       | 云控MAC地址           |      |  |              |                     |        |
|      |          |         | BC-EC-AQ 4C-8F-6D |      |  |              |                     |        |
|      |          | 3主机     | E0-4E-7A-D1-E9-EC |      |  |              | E 🔨                 |        |
|      |          |         |                   |      |  |              | Đ                   |        |
|      |          |         |                   |      |  |              |                     | 1 4+7  |
|      |          |         |                   |      |  |              |                     | I、竔疋IP |
|      |          |         |                   |      |  |              |                     |        |
|      |          |         |                   |      |  |              |                     |        |
|      |          |         |                   |      |  |              |                     |        |
|      |          |         |                   |      |  |              |                     |        |
|      | IP与N     | MAC绑定ì  | <b>公</b> 置        |      |  |              | 2                   |        |
|      |          |         | ~                 |      |  |              |                     |        |
|      | 添加       | 删除全部    | 所法                |      |  |              |                     |        |
|      |          |         |                   |      |  |              |                     |        |
|      | □ 主机     |         |                   |      |  |              |                     |        |
|      |          | 匿名主机    | 70-19-88-72-0     | 7-C0 |  | .168.1.104   | 保存取消                |        |
|      |          |         |                   |      |  | .168.1.105   | ß                   |        |
|      |          |         |                   |      |  |              | 2、修改                | P保存    |

### 第二步: 电脑进入路由器配置界面绑定设置 IP

路由器配置完成后重启云控,可在云控主界面右上角查看 IP 是否显示一致。

### 3、**电脑 IP 配置:**

① 打开电脑网络设置,不同的电脑系统有不同的打开方法,也可直接通过命令打开,

按住键盘 +R键,弹出命令输入框输入 ncpa.cpl 即可打开网络设置。

|                                         | 🧧 运行                                   |                                 | ×                                |
|-----------------------------------------|----------------------------------------|---------------------------------|----------------------------------|
|                                         | Windows 将根据你所输入的<br>夹、文档或 Internet 资源。 | 名称,为你打开相应的程序、文件                 |                                  |
|                                         | 打开 <b>(Q)</b> : <mark>ncpa.cpl</mark>  | ~                               |                                  |
|                                         | 💡 使用管理权限创建此任务                          | 5.                              |                                  |
|                                         | 确定                                     | 取消 浏览(B)                        |                                  |
| )设置电脑 IP                                |                                        |                                 |                                  |
|                                         |                                        | iet > 网络连接                      |                                  |
|                                         |                                        | 重命名此连接 查看此连接的状态                 | 更改此连接的设置                         |
| 接                                       |                                        | 蓝牙网络连接<br>末连接                   | 以太网 2<br>未現的同格                   |
| 网络连接<br>度<br>tooth Device (Personal Are | t Connection (1                        | biletootti Device (Personal Ale | 新用(B)<br>状态(U)<br>诊断(I)          |
| 1                                       |                                        |                                 | ● 桥接(G)                          |
| 第一步:                                    |                                        |                                 | 创建快捷方式(S)<br>学 酬除(D)<br>学 重命名(M) |
| 选择你当前连接的网卡,                             |                                        |                                 | ● 属性(R)                          |
| 如不知网线所插入的是哪张网卡                          | , 可抜掉网线,                               | data a le -                     |                                  |
| 网卡图标左卜用刷新红色×号表                          | 示断线,则为这张网卡                             | 第二步:<br>鼠标右击网卡图标                | 占去属性                             |

| 以太南 2 属在 >                                                                    |          | Internet 协议版本 4 (TCP/IPv4) 屬性                        | × |
|-------------------------------------------------------------------------------|----------|------------------------------------------------------|---|
| 络  共享                                                                         |          |                                                      |   |
| 主接时使用:                                                                        | onal Are |                                                      |   |
| Intel(R) Ethernet Connection (18) I219-V                                      |          | 如果网络支持此功能,则可以获取自动指派的IP 设置。否则,你需要从网络系统管理员处获得适当的IP 设置。 |   |
| 配置(C)                                                                         |          |                                                      |   |
| 北连接使用下列项目(O):                                                                 |          | ○ 自动获得 IP 地址(Q)                                      |   |
| ✓ Spin Microsoft 网络客户端                                                        |          | ● 使用下面的 IP 地址(S):                                    |   |
| ✓ Interest 网络的文件和打印机共享                                                        |          | IP 地址(I): 192 . 168 . 1 . 99                         |   |
| ✓ INDER ALCONTROL (NPCAP) ✓ INDER ALCONTROL (NPCAP) ✓ INDER ALCONTROL (NPCAP) |          | 子网撤码(U): 255.255.255.0                               |   |
| ✓ Internet 协议版本 4 (TCP/IPv4)                                                  |          | 第四生・                                                 |   |
| □ _ Microsoft 网络适配器多路传送器协议                                                    |          |                                                      |   |
| ✓ _ Microsoft LLDP 协议驱动程序 ✓ _ Internet 协议版本 6 (TCP/IPv6)                      |          |                                                      |   |
|                                                                               | 5本4      |                                                      |   |
|                                                                               | X/+~+    | • • • • • • • • • • • • • • • • • • •                |   |
| 安表(N) 即/5%(U) 》周注(N)                                                          |          | 首选 DNS 服务器(P): · · · ·                               |   |
| 描述<br>传输控制协议/Internet 协议。该协议是默认的广域网络协议,用于                                     |          | 备用 DNS 服务器(A):                                       |   |
| TTALIADILTTTTTTTTTTTTTTTTTTTTTTTTTTTTTTT                                      |          | □ 退出时验证设置(L) 高级(L)                                   |   |
| 確定 取消                                                                         |          | 确定 取消                                                |   |

电脑的 IP 地址与云控配置要求一致。

局域网搭建完成即可上传文件,远程控制操作。

## 九、局域网上传文件:

① 连接云控:

打开浏览器输入需操作的云控 IP 地址:

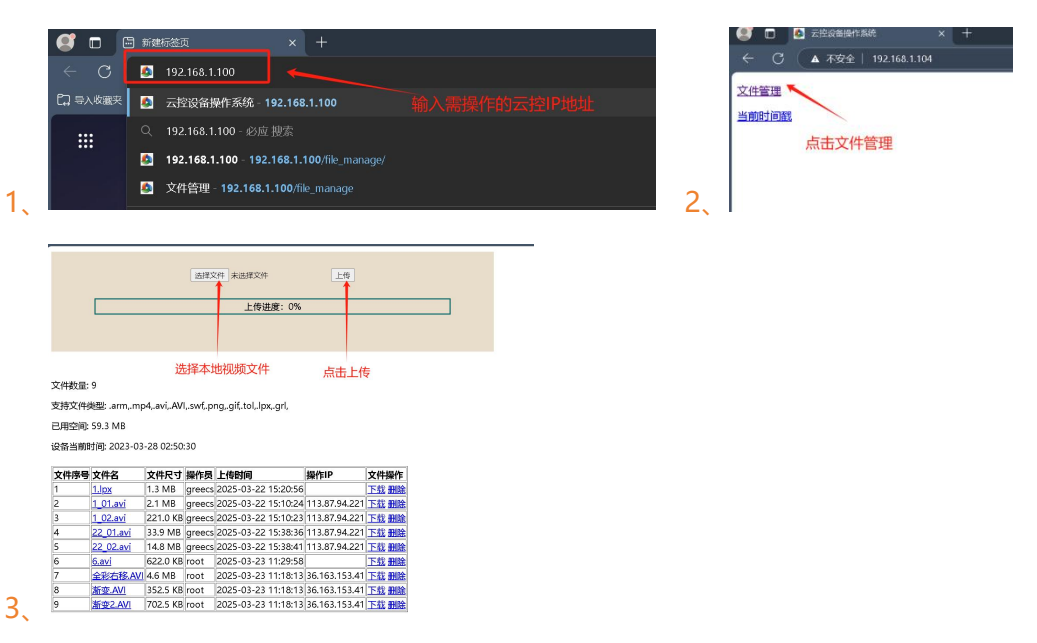

## 十、局域网授时同步配置:

当多台云控需局域网同步时可定义其中一台为服务器,其余则可获取该云控服务器 时间同步,具体操作如下:(4G同步时无需设置,自动同步) 1、配置主云控服务器 IP:

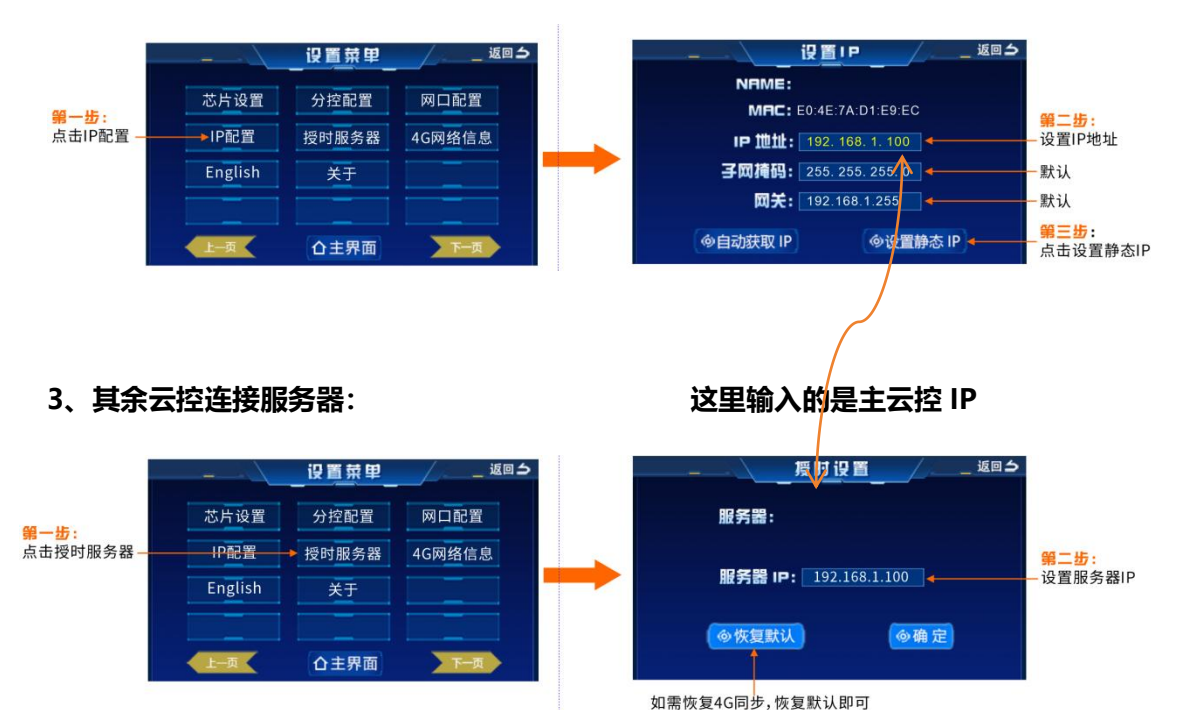

## 四、同步方式

①、局域网同步 示意图如下: 楼宇01 IP地址: 192.168.1.102 M-P804云控----同步方式: 局域网云同步 子网掩码: 255.255.255.0 IP地址: 192.168.1.xxx (可修改) 子网掩码: 255.255.255.0 楼宇04 IP地址: 192.168.1.103 子网掩码: 255.255.255. . I. I. . н 楼宇02 IP地址: 192.168.1.101 IP地址: 192.168.1.104 子网掩码: 255.255.255.0 子网掩码: 255.255.255.0 楼宇03

②、4G 云服务器同步 示意图如下:

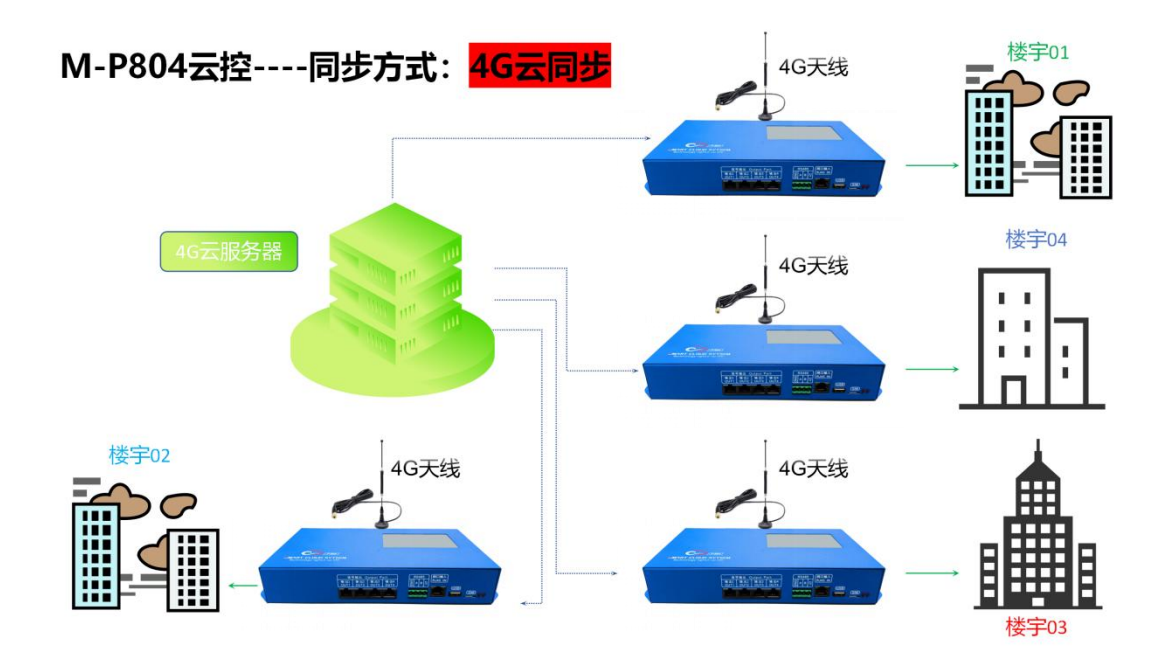

十一、云控二次开发:

## 云控支持 UDP 协议,端口号为 9750

| 🔥 sscor        | M V5.13.1 #        | 事口/网络  | 数据调  | 剛试器,作者: | 大虾丁丁   | ,2618058 | @qq.com.  | QQ群: 5         | 52502449     |             |               |               |         | ×                  |
|----------------|--------------------|--------|------|---------|--------|----------|-----------|----------------|--------------|-------------|---------------|---------------|---------|--------------------|
| 通讯端口           | 串口设置               | 显示     | 发送   | 多字符串    | 小工具    | 帮助       |           |                |              |             |               |               |         |                    |
|                |                    |        |      |         |        |          |           |                |              |             |               |               |         | ^                  |
| 1、进            | 择UD                | Ρ      | 2.   | 输入表     | 云控IF   | P和端口     | 9750<br>ح | ) 3,           | 发送           | 指令          |               |               |         | 2                  |
| 清除窗口           | 打开文件               |        |      | /       |        | ~        | 发送文       | 件停止            | 清发道          | 区口最前        | ĵ 🥅 Engli     | sh <u>保</u> 存 | 参数      | 扩展 —               |
| 端口号 🔟          | P                  | /      |      | 🔄 🗆 нез | 显示 🔰   | 保存数据     | 接收数据      | <b> 到</b> 文件 「 | — HEX发送      | 1 定时发       | 送: 1000       | ms/次          | 一 加回    | 车换行 <mark>?</mark> |
| 远程 192.1       | 68.1.105           | 9750   | 连挂   |         | 时间戳和   | 分包显示。    | 超时时间:     | 20 ms 🕽        | <b>約1</b> 字节 | 至末尾▼        | 加校验 Not       | ne            | •       | _                  |
| 本地  192.1      | 68.1.99            | 777    | 断    | F \$cmd | eboot  |          |           |                |              |             |               |               |         | ^                  |
| 万了更好地<br>请您注册嘉 | 友展SSCOM的<br>立创『结尾着 |        | 发话   | ž       |        |          |           |                |              |             |               |               |         | ~                  |
| 欢迎使用专          | 业串口调试              | 工具ssco | OM ! | 作者: 习小  | 猛(丁丁)  | ,大虾电子    | 一网版主量     | 新版本下           | 、载地址:        | http://www  | r. daxia. com | ₪∕ 欢迎         | 提出您的    | 的建议!               |
| www.daxia      | .com S:0           |        | R:0  |         | UDP [• | 已开始】本    | 地(DESKT)  | DP-NK89        | 5S0)IP19     | 2.168.1.99: | 777<->远       | lP192.        | 168.1.1 | 05:9               |

二次开发指令集: